Universidade Federal Fluminense Marianna Mendes Portela

## Estilos de Interação

A evolução dos computadores fez com que seu uso atingisse diversos públicos com finalidades diferentes. Com isso, foi necessário evoluir também na forma como a interação entre usuário e máquina é realizada. É preciso respeitar o foco da aplicação, o nível de experiência do público que vai utilizála e os recursos disponíveis nos computadores.

Há diversos estilos de interação, entre eles iremos abordar: manipulação direta, wizards, interação por formulários, através de menus, janelas e linha de comando.

1. Manipulação direta

Na interação no estilo manipulação direta, sistemas deixam de receber comandos do usuário e passam a interagir com eles. O teclado é substituído por ações (cliques, arraste) que geralmente são reversíveis. Além disso, refletem imediatamente no estado do objeto manipulado.

- Como vantagem temos o aprendizado e memorização mais rápidos e ações tomadas de forma intuitiva pelos usuários.
- A desvantagem apresentada por esse estilo é o seu alto custo apresentado, tanto na fase de desenvolvimento quanto de recursos hardware para seu bom funcionamento.

| Poupança        |               |
|-----------------|---------------|
|                 |               |
| Valor inicial   | -R\$ 1.278,75 |
| Depósito mensal | -R\$ 900,00   |
| Período         | 12            |
| Juros           | 0,0057        |
|                 |               |
|                 |               |
|                 |               |

Um exemplo de manipulação direta são as planilhas onde o usuário arrasta células, seleciona valores, usa fórmulas já prontas e apresentadas de forma simples. 2. WYSIWYG - What You See Is What You Get

WYSIWIG são sistemas populares pois o usuário tem exatamente a noção de como será a saída do programa, ou seja, consegue pré-visualizar a impressão/exibição do conteúdo do objeto que está sendo manipulado.

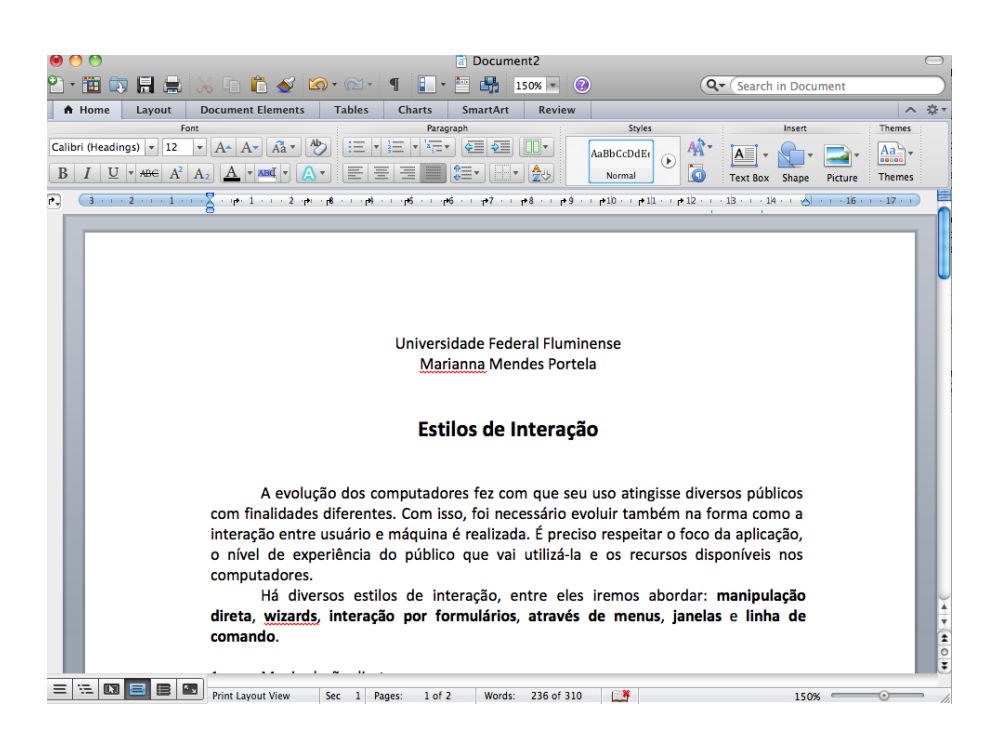

- A vantagem desse estilo é oferecer ao usuário a manipulação de objetos de forma intuitiva sem a necessidade de aprendizado de códigos e sintaxes complicadas.
- O custo de manter os estados dos objetos e o mapeamento das ações é uma desvantagem que deve ser considerada na fase do projeto.
- 3. Wizards

Wizards são recursos utilizados para ajudar o usuário a chegar ao objetivo da interação e também restringir suas ações . Nesse caso, o usuário é questionado sobre as informações necessárias para seguir o fluxo da interação até atingir a sua finalidade.

- Sua principal vantagem é minimizar erros e seus efeitos ao longo da execução do sistema, evitando resultados inesperados.
- Uma desvantagem é nivelar o conhecimento dos usuários por baixo, subestimando usuários experientes.

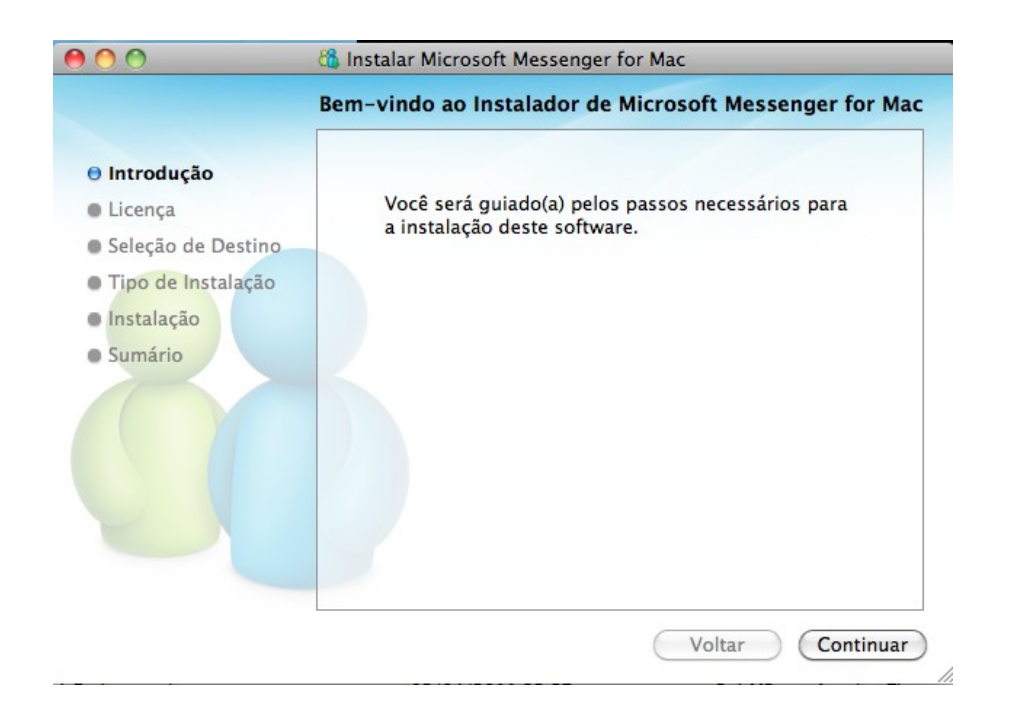

#### 4. Menus

A interação através de menus consiste em apresentar ao usuários uma lista de possíveis ações a serem tomadas por ele que geralmente encontram-se organizadas de forma hierárquica por categoria. Nessa lista, o usuário seleciona uma única ação para ser realizada de cada vez.

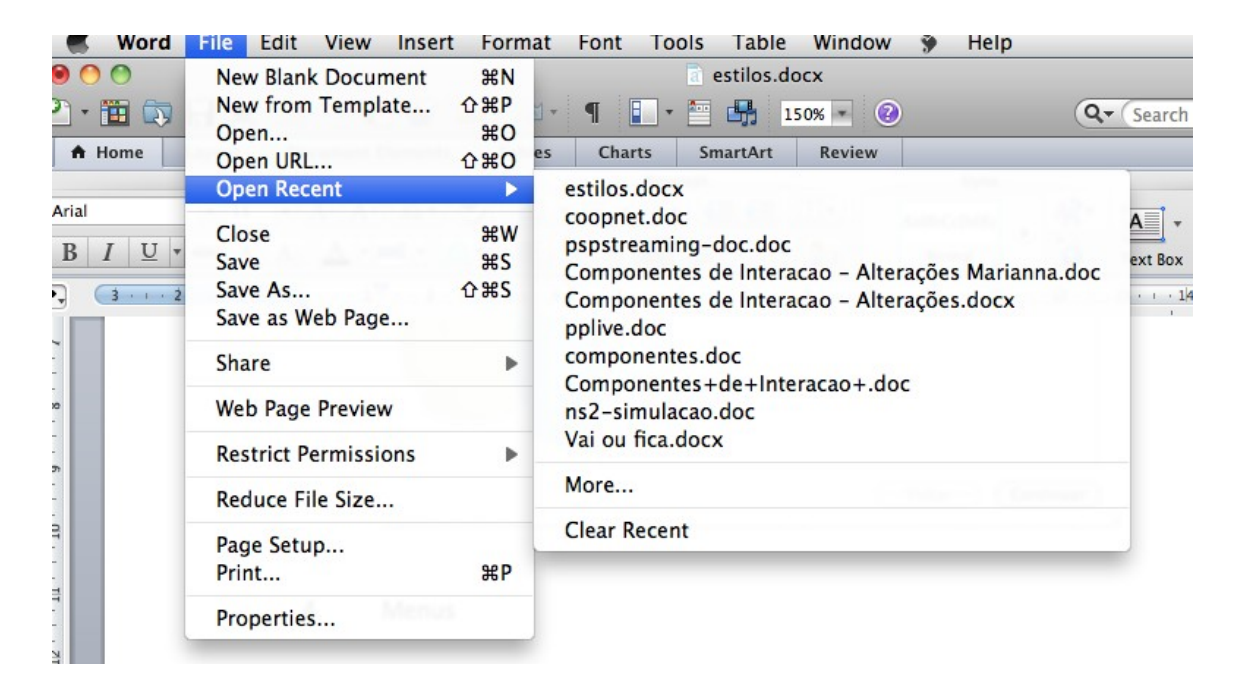

- As vantagens do menu são o fácil aprendizado, menor necessidade de memorização, guia a tomada de decisão do usuário e menor necessidade de digitação.
- Como desvantagens temos que torna-se lento o uso para usuários

experientes, se não for bem estruturado ou houver muitos menus dificulta a interação, requer um bom projeto do espaço utilizado na tela.

### 5. Janelas

Janelas são recursos utilizados para interagir com o usuário focando no seu ambiente de atuação. Podem restringir suas ações, não permitindo a interação com outras janelas (janelas modais) ou permitir a "livre circulação" entre as outras janelas do mesmo sistema ou ainda de outros (não modais).

|              |                                         |                                                                                                    | Linksystet                                                                                                    | tela 259.5<br><br>Captura de<br>tela 238.00 |
|--------------|-----------------------------------------|----------------------------------------------------------------------------------------------------|----------------------------------------------------------------------------------------------------|---------------------------------------------|
|              |                                         | vice the distribution of the distribution of the distribution       | A Construction of the second second s |                                             |
| estilos.docx | Aula5-ProcessoDesiCEstilosinteracao.ppt | Sem Titulo<br>Letios C Letion C Letion C |                                                                                                    | Perian 0.5                                  |
|              |                                         |                                                                                                    | reparts Lever on the constraint of the constraint of the constrain | de<br>411<br>42<br>4.2<br>4.2<br>4.2<br>4.2 |

• As vantagens apresentadas pelas janelas é a organização do que está sendo utilizado pelo o usuário e o foco na interação que está ocorrendo na janela em destaque.

• Muitas janelas abertas acabam perdendo tornando a área de trabalho do usuário confusa. Além disso, é necessário atentar para o uso de janelas modais, pois estas não devem depender da interação do usuário com outras janelas do sistema.

#### 6. Forms

Formulários são maneiras de registrar dados e controlar atividades no "mundo real" que foram trazidos para a interação entre homens e máquinas. Por isso, são basicamente um reflexo do que seriam os formulários de papel.

| Geral Detailhes Actividades Certificados Todos os campos                                                                                                    |                                                                                  |
|----------------------------------------------------------------------------------------------------|----------------------------------------------------------------------------------|
| Image: Image: | Emal  Embre como: Endereço da păgina da Web: Endereço da mansagers instantâneas; |
| Control V                                                                                                    |                                                                                  |
| Residencial                                                                                                    |                                                                                  |
| Fax comercial                                                                                                    |                                                                                  |
| Ceidar                                                                                                    |                                                                                  |
| Enderegos                                                                                                    |                                                                                  |
| Controid                                                                                                    |                                                                                  |
| Este é o enderego para<br>correspondência                                                                                                    |                                                                                  |
| Contation                                                                                                    | Categorius] Particular                                                           |

É um importante tornar a interação mais produtiva possível, pois assim como no papel, formulários são naturalmente cansativos principalmente considerando seu tamanho. Então, uma boa prática adotada é deixar campos de uma mesmo tema (dados pessoais, endereços, ...) próximos. Também é interessante ativar o uso do "TAB" e explicitar como deve ser a entrada de dados, como por exemplo em datas (informar o formato utilizado) e número de CPF (informar se são apenas números ou se permite hífen).

• Linha de comando

Linha de comando foi a primeira forma de interação da máquina com usuários e é bem comum para usuários mais experientes, pois dá a eles um domínio maior do sistema. É uma forma de interação simples, onde o usuário envia comandos pata o sistema através do teclado. A capacidade da linguagem de comando é diretamente proporcional à capacidade de software de traduzir esses comandos em ações do sistema.

| 0 0          |                                              |            | Ter    | minal —  | bas  | sh —  | 80×24 | 4                           |   |
|--------------|----------------------------------------------|------------|--------|----------|------|-------|-------|-----------------------------|---|
| -rw-rr       | 1                                            | marimari   | staff  | 53       | 29   | Jun   | 23:22 | .gitconfig                  |   |
| drwxr-xr-x   | 3                                            | marimari   | staff  | 102      | 28   | Abr   | 21:16 | .mplayer                    | Ċ |
| drwxr-xr-x   | 4                                            | marimari   | staff  | 136      | 28   | Jun   | 21:20 | .netbeans                   |   |
| -rw-rr       | 1                                            | root       | staff  | 1168     | 22   | Ago   | 09:12 | .profile                    |   |
| drwx         | 3                                            | marimari   | staff  | 102      | 29   | Jun   | 23:26 | .ssh                        |   |
| drwxr-xr-x   | 2                                            | marimari   | staff  | 68       | 29   | Jun   | 23:23 | .subversion                 |   |
| -rw          | 1                                            | marimari   | staff  | 10807    | 31   | Ago   | 20:36 | .viminfo                    |   |
| -rwxr-xr-x   | 1                                            | marimari   | staff  | 504369   | 2    | Fev   | 2007  | DSC01486.JPG                |   |
| drwx+        | 19                                           | marimari   | staff  | 646      | 21   | Set   | 08:40 | Desktop                     |   |
| drwx+        | 36                                           | marimari   | staff  | 1224     | 4    | Set   | 11:02 | Documents                   |   |
| drwx+        | 142                                          | marimari   | staff  | 4828     | 21   | Set   | 08:28 | Downloads                   |   |
| drwx@        | 35                                           | marimari   | staff  | 1190     | 21   | Set   | 08:44 | Dropbox                     |   |
| lrwxr-xr-x   | 1                                            | root       | staff  | 58       | 5    | Abr   | 21:22 | Enviar Registro -> /Users/m |   |
| arimari/Lib  | rary,                                        | /Assistant | s/Send | Registra | atio | on.se | etup  |                             |   |
| drwx+        | 39                                           | marimari   | staff  | 1326     | 11   | Set   | 23:40 | Library                     |   |
| drwx+        | 13                                           | marimari   | staff  | 442      | 24   | Jun   | 15:14 | Movies                      |   |
| drwx+        | 47                                           | marimari   | staff  | 1598     | 10   | Abr   | 22:02 | Music                       |   |
| drwxr-xr-x   | 6                                            | marimari   | staff  | 204      | 15   | Ago   | 07:40 | NetBeansProjects            |   |
| drwx+        | 29                                           | marimari   | staff  | 986      | 18   | Set   | 23:09 | Pictures                    |   |
| drwxr-xr-x+  | 5                                            | marimari   | staff  | 170      | 5    | Abr   | 21:22 | Public                      |   |
| drwxr-xr-x+  | 7                                            | marimari   | staff  | 238      | 31   | Jul   | 12:10 | Sites                       | U |
| drwxr-xr-x   | 3                                            | marimari   | staff  | 102      | 22   | Ago   | 15:39 | VirtualBox VMs              |   |
| drwxr-xr-x   | 44                                           | marimari   | staff  | 1496     | 10   | Abr   | 13:00 | organizar                   | Ŧ |
| macbook:~ ma | nacbook:~ marimari\$ ls -la   grep Documents |            |        |          |      |       |       |                             |   |

As vantagens da linguagem de comando é o domínio do usuário sobre

o sistema.

• A principal desvantagem é que o usuário leva um tempo maior para o aprendizado, pois é necessário treinamento e maior capacidade de memorização.

# **Componentes de Interação**

Para uma interação eficaz e bem sucedida é necessário escolher bem os componentes que irão ser utilizados. A seguir apresentados uma lista de componentes com características de mau uso e indicações de para utilização:

| Termo                                              | Descrição                                 |                                                     |  |  |  |  |  |
|----------------------------------------------------|-------------------------------------------|-----------------------------------------------------|--|--|--|--|--|
| Textos geralmente usados para passar informação ao |                                           |                                                     |  |  |  |  |  |
|                                                    | que não pod                               | em ser editados.                                    |  |  |  |  |  |
| Label                                              | Mau uso                                   | Quando não passa com sucesso a informação           |  |  |  |  |  |
| Laber                                              |                                           | textos muitos longos ou pouco descritivos.          |  |  |  |  |  |
|                                                    | Indicado                                  | Informar tipos de entradas de campos de             |  |  |  |  |  |
|                                                    |                                           | formulários.                                        |  |  |  |  |  |
|                                                    | Local para e                              | ntrada de dados do usuário.                         |  |  |  |  |  |
|                                                    | Mau uso                                   | Permitir qualquer entrada de dados e não            |  |  |  |  |  |
| Edit                                               |                                           | conseguir tratá-la.                                 |  |  |  |  |  |
| Luit                                               | Indicado                                  | Campos onde o universo do conteúdo do que           |  |  |  |  |  |
|                                                    |                                           | usuário pode inserir é difícil de dimensionar. Ex:  |  |  |  |  |  |
|                                                    |                                           | Comentários, endereços, etc.                        |  |  |  |  |  |
|                                                    | Um compone                                | ente visual que ao sofrer um clique, gera uma ação. |  |  |  |  |  |
|                                                    | Mau uso                                   | Muitos botões em uma área pequena ou botões         |  |  |  |  |  |
| Button                                             |                                           | que geram ações críticas próximo a botões que o     |  |  |  |  |  |
|                                                    |                                           | usuário usa de forma muito intuitiva.               |  |  |  |  |  |
|                                                    | Indicado                                  | Acionar uma funcionalidade.                         |  |  |  |  |  |
|                                                    | Permite ao u                              | suário a seleção de um ou mais itens.               |  |  |  |  |  |
| CheckBox                                           | Mau uso                                   | Número muito grande de opções, pois ocupa           |  |  |  |  |  |
| Checkbox                                           |                                           | muito espaço na tela.                               |  |  |  |  |  |
|                                                    | Indicado                                  | Para a seleção de um número limitado de opções.     |  |  |  |  |  |
|                                                    | Lista opções                              | que o usuário pode selecionar.                      |  |  |  |  |  |
| ListBox                                            | Mau uso                                   | Universo pequeno de opções.                         |  |  |  |  |  |
|                                                    | Indicado                                  | Quando ha muitas opções a serem                     |  |  |  |  |  |
|                                                    |                                           | exibidas/selecionadas.                              |  |  |  |  |  |
|                                                    | Lista para                                | o usuario opções, porem so uma pode ser             |  |  |  |  |  |
| Combohov                                           | selecionada.                              |                                                     |  |  |  |  |  |
| xododmoJ                                           | Mau uso                                   | Numero muito grande de opções que dificulta a       |  |  |  |  |  |
|                                                    | Indianda                                  | busca do usuario.                                   |  |  |  |  |  |
|                                                    |                                           | Listas cuili puucus valuies.                        |  |  |  |  |  |
|                                                    | ASSIIII COIIIO                            | o compobox, permite a seleção de apenas uma das     |  |  |  |  |  |
| PadioButton                                        |                                           | Invers, porem todas estad visíveis na tela.         |  |  |  |  |  |
| RadioBullon                                        | Indicado                                  | Reguere púmere de valeres possíveis ende e          |  |  |  |  |  |
|                                                    | mulcauo                                   | requeito numero de valores possíveis, onde o        |  |  |  |  |  |
| TreeView                                           | Exibe biorar                              | erarquia entre elementos                            |  |  |  |  |  |
|                                                    | Quando o conjunto de elementos não possui |                                                     |  |  |  |  |  |
|                                                    |                                           | relação de hierarquia ou nem mesmo relação          |  |  |  |  |  |
|                                                    |                                           | entre si                                            |  |  |  |  |  |
|                                                    | Indicado                                  | Visualização de árvores de diretório e/ou           |  |  |  |  |  |
|                                                    |                                           | elementos que possuem algum nível de                |  |  |  |  |  |

|                                                                 |                                                             | hierarguia entre si.                                      |  |  |  |  |  |
|-----------------------------------------------------------------|-------------------------------------------------------------|-----------------------------------------------------------|--|--|--|--|--|
|                                                                 | Apresenta ao                                                | o usuários uma lista de possíveis ações a serem tomadas   |  |  |  |  |  |
|                                                                 | por ele que geralmente encontram-se organizadas de forma    |                                                           |  |  |  |  |  |
|                                                                 | hierárquica por categoria.                                  |                                                           |  |  |  |  |  |
| Menu                                                            | Mau uso                                                     | Quando há muitos menus e não estão                        |  |  |  |  |  |
|                                                                 |                                                             | organizados por categorias.                               |  |  |  |  |  |
|                                                                 | Indicado                                                    | Aprensentar funcionalidades disponíveis e guiar a         |  |  |  |  |  |
|                                                                 |                                                             | tomada de decisão do usuário .                            |  |  |  |  |  |
|                                                                 | "Janela" cor                                                | n texto informativo que pode exibir 1 ou mais             |  |  |  |  |  |
|                                                                 | possibilidade                                               | es de interação.                                          |  |  |  |  |  |
| Diálogo                                                         | Mau uso                                                     | Inúmeras caixas abrindo uma após a outra. Pop-            |  |  |  |  |  |
| -                                                               |                                                             | ups.                                                      |  |  |  |  |  |
|                                                                 | Indicado                                                    | Necessidade de confirmação de alguma ação.                |  |  |  |  |  |
|                                                                 | Caixa que                                                   | exibe um alerta de algum resultado inesperado             |  |  |  |  |  |
|                                                                 | durante a ex                                                | ecução.                                                   |  |  |  |  |  |
| Alert                                                           | Mau uso                                                     | Para mensagens comuns que fazem parte do                  |  |  |  |  |  |
|                                                                 |                                                             | fluxo normal da interação.                                |  |  |  |  |  |
|                                                                 | Indicado                                                    | Mensagens de erro.                                        |  |  |  |  |  |
|                                                                 | Apelo visual                                                | da relação de dados.                                      |  |  |  |  |  |
| Creakies                                                        | Mau uso                                                     | Gráficos sem legendas e unidades.                         |  |  |  |  |  |
| Graphics                                                        | Indicado                                                    | Observar o comportamento de uma série de                  |  |  |  |  |  |
|                                                                 |                                                             | dados relacionados.                                       |  |  |  |  |  |
|                                                                 | É uma janel                                                 | É uma janela derivada de uma seleção, e nela determinadas |  |  |  |  |  |
|                                                                 | ações podem ser tomadas, por ser Modal, esta janela fica em |                                                           |  |  |  |  |  |
|                                                                 | foco.                                                       |                                                           |  |  |  |  |  |
| Janala Madal                                                    | Mau uso                                                     | Quando impede a interação do usuário com outra            |  |  |  |  |  |
| Janeia Mouai                                                    |                                                             | janela da qual contém informações necessária              |  |  |  |  |  |
|                                                                 |                                                             | para prosseguir com o fluxo.                              |  |  |  |  |  |
|                                                                 | Indicado                                                    | Forçar a tomada de decisão em alguma situação             |  |  |  |  |  |
|                                                                 |                                                             | antes de dar continuidade a execução.                     |  |  |  |  |  |
|                                                                 | Facilita a navegação por formulários, diminuindo o esforço  |                                                           |  |  |  |  |  |
| Ordom do                                                        | físico de usa                                               | co de usar o mouse para mudar o campo a ser editado.      |  |  |  |  |  |
|                                                                 | Mau uso                                                     | Quando a ordem não segue a sequência dos                  |  |  |  |  |  |
| Tab                                                             |                                                             | campos.                                                   |  |  |  |  |  |
|                                                                 | Indicado                                                    | Grandes formulários.                                      |  |  |  |  |  |
| breadcrumbs Breadcrumbs são recursos que mostram a nevagação do |                                                             |                                                           |  |  |  |  |  |
|                                                                 | relação a estr                                              | lação a estrutura geral de um site ou software.           |  |  |  |  |  |
| Mau uso Quando os nomes das ár                                  |                                                             | Quando os nomes das áreas dos sites são extensos,         |  |  |  |  |  |
| tornando a visualização confus                                  |                                                             | tornando a visualização confusa e dificultando o uso      |  |  |  |  |  |
|                                                                 |                                                             | dos atalhos para retornar para outras páginas.            |  |  |  |  |  |
|                                                                 | Indicado                                                    | Localizar o usuario na estrutura percorrida no site,      |  |  |  |  |  |
|                                                                 |                                                             | multo util em duscas.                                     |  |  |  |  |  |

## **Críticas - Wizard XpressCalc**

• Tela 1:

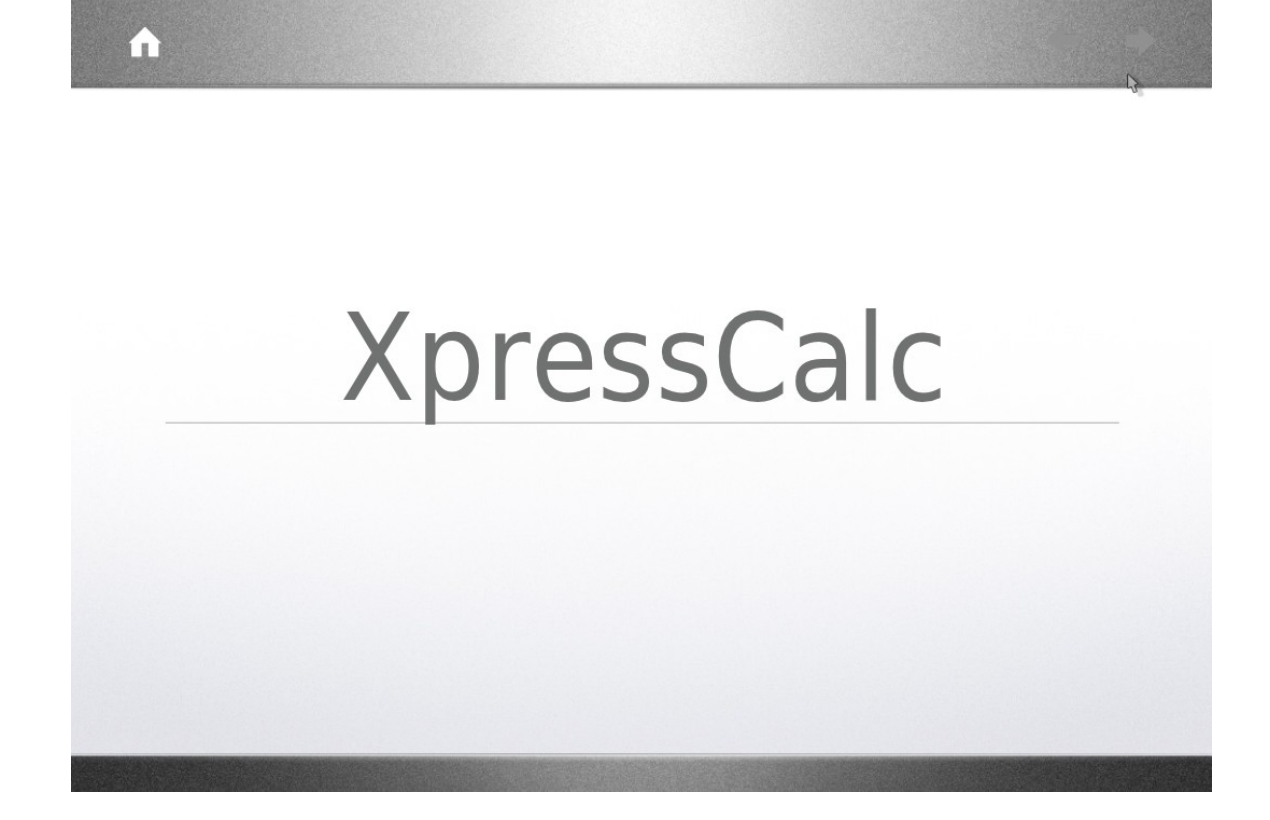

- Botões que não podem ser acionados e estão sendo exibidos:
- Home
- Avançar
- Voltar

## • Tela 2:

| <b>∩</b>                                                                                                    |                                                                                                    |
|----------------------------------------------------------------------------------------------------|----------------------------------------------------------------------------------------------------|
| Xpres                                                                                                    | sCalc                                                                                                    |
| Intervalo:<br>t0:<br>tn:<br>Métodos:<br>Método de XXXX<br>Método da YYYY<br>Após a seleção do<br>método, o gráfico é<br>gerado. | <ul> <li>◆ f(t)</li> <li>8000</li> <li>6000</li> <li>4000</li> <li>2000</li> <li>0</li> <li>5</li> <li>10</li> <li>15</li> <li>20</li> </ul> |
|                                                                                                    |                                                                                                    |

- Botões que não podem ser acionados e estão sendo exibidos:
  - Voltar
- Requisição de valores de dados sem a informação da unidade de medida a ser utilizada e do tipo de dado inserido (inteiro, real, etc).
- Falta de uma sequência explícita dos passos a serem tomados:

- Primeiro a inserção dos valores de intervalo, depois a seleção do método, etc.

- Gráfico sem unidades explícitas, sem título e sem ferramentas visuais (por exemplo zoom).
- Ausência do botão para fechar a aplicação.
- Ausência da opção de "Cancelar".

- Poderia ter uma opção para limpar os dados dos campos.
- O checkbox usado para determinar o método utilizado passa uma ideia de que mais de um método pode ser escolhido componente utilizado de forma incorreta.

| A                        |                                                                                                    |                             |        |                                               |                        |
|--------------------------|----------------------------------------------------------------------------------------------------|-----------------------------|--------|-----------------------------------------------|------------------------|
| <b>Editar intervalos</b> | As linhas dos intervidicionadas toda ve<br>usuário clicar no "+"                                     | Calc<br>alos são<br>z que o | • f(t) |                                               |                        |
|                          | Método 🗘 🕂                                                                                           | 4000                        |        |                                               |                        |
|                          | Método : +                                                                                           | 3000                        |        |                                               | 1                      |
|                          | método do intervalo                                                                                  | 2000                        |        | O gráfico ap                                  | erece após o           |
|                          |                                                                                                    | 1000                        |        | usuário rede<br>intervalos ou<br>"Atualizar". | inir os<br>u clicar em |
| Atu                      | alizar agora                                                                                         | 0 0-                        | -      |                                               |                        |
|                          | O botão atualizar só fica<br>disponível caso o usuário<br>clique na opção de<br>"Editar intervalos". | 0                           | 5      | 10                                            | 15                     |

### • Telas 3, 4 e 5:

- Uso incorreto do termo "Editar intervalos", pois não especifica qual intervalo está se referindo.
- Uso incorreto do checkbox para selecionar a opção para definição dos intervalos e métodos.
- Requisição de valores de dados sem a informação da unidade de medida a ser utilizada e do tipo de dado inserido.
- Ausência do botão pare excluir intervalo (oposto ao botão de "adicionar").
- O botão "Atualizar agora" muda a forma como estava sendo feita a interação:
  - Na primeira a interação, quando o usuário informava o método a ser calculada a função o gráfico já era gerado, na segunda ele precisa clicar em "Atualizar"

para poder regerar o gráfico, criando um novo tipo de interação e uma quebra de expectativa do usuário.

- Uma boa opção seria que a cada tupla (intervalo, método) inserida seja gerado a parte do correspondente ao intervalo citado.
- Gráfico sem unidades explícitas e sem título.
- Ausência do botão para fechar a aplicação.
- Ausência da opção de "Cancelar".
- Poderia ter uma opção para limpar os dados dos campos.
- Falta da funcionalidade "Zoom" (importante para análise de gráficos).
- Tela 6:

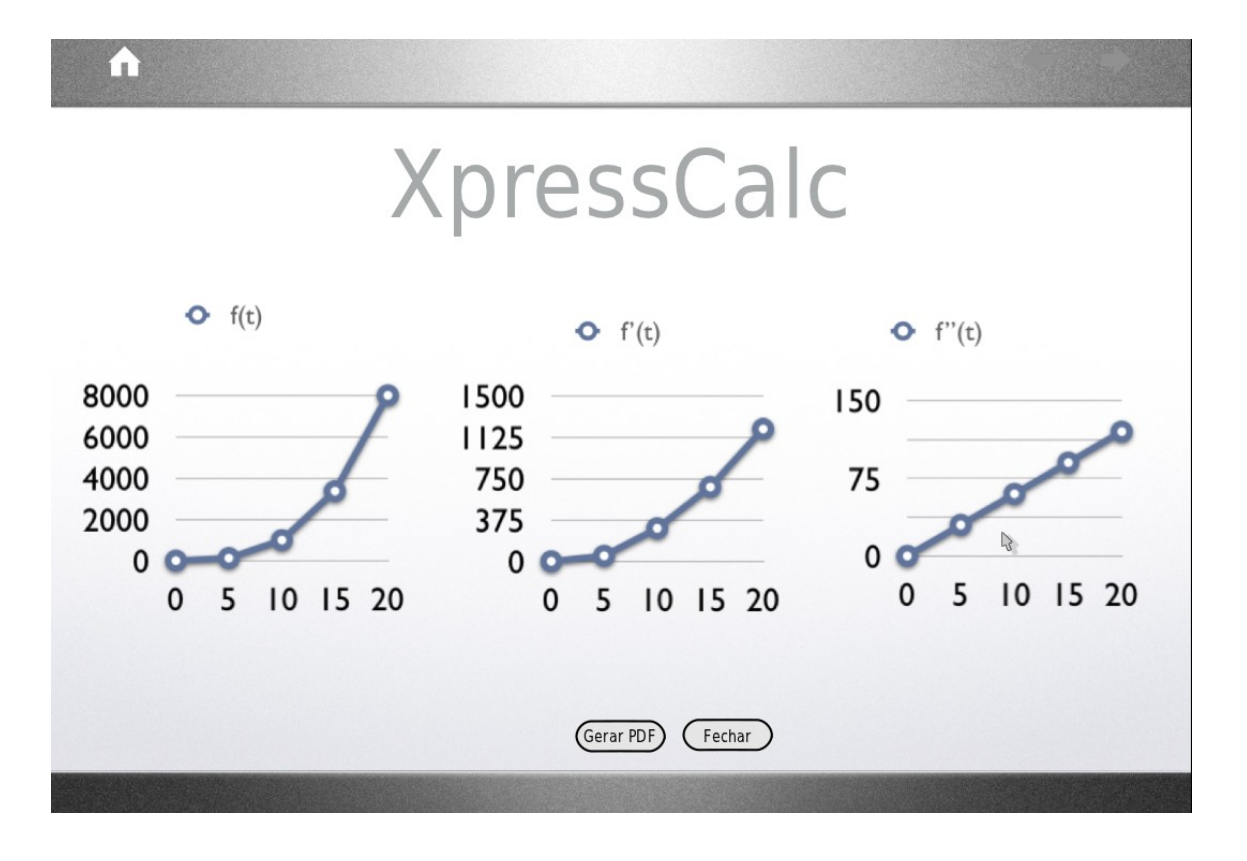

- Gráfico sem unidades explícitas e sem título.
- Falta de informação sobre os intervalos e os métodos usados para cálculo.
- Falta da funcionalidade "Zoom" (importante para análise de

gráficos).

• Ausência do botão para fechar a aplicação.